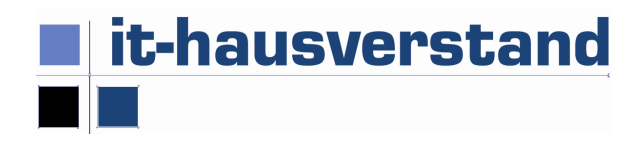

## Abbonieren Sie unsere RSS Feeds!

- Dienstleister (2)
- Sempfänger (5)
- Sender (4)

Gehen Sie mit der rechten Maustaste auf den RSS-Feed, den Sie abonnieren wollen "Link Adresse kopieren" – Sie bekommen damit die Internet-Adresse in die Zwischenablage

Nun gehen wir in das Outlook

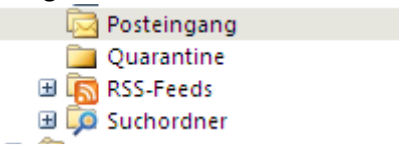

Rechte Maustaste auf das RSS-Symbol Neuen RSS-Feed hinzufügen Und den Link aus der Zwischenablage hinzufügen

Das war's Wir freuen uns, Sie informieren zu dürfen IT-Hausverstand GmbH. www.it-hausverstand.at